All Members will receive an email from <a href="mailto:support@verovoting.com.au">support@verovoting.com.au</a>. This email

Click on your response to cast your vote for each question.

You can change your vote at any time while the voting period is open, by clicking

You do not need to do anything further; your vote has been counted.

To ask a question prior or during the meeting, click on the Q&A tab.

If you have any questions or need assistance with regards to the platform please contact Vero Voting via email <a href="mailto:support@verovoting.com.au">support@verovoting.com.au</a>

Alternatively,

governance@ranzcog.edu.au.

Go to whatismybrowser.com if you are unsure whether your browser is compatible.